## ПАМЯТКА

## по вводу в оборот обуви, маркированной средствами идентификации российского образца

Маркированная обувь, ввезенная с 01.11.2021 года из стран-членов ЕАЭС, в частности, из Российской Федерации (далее - РФ), должна быть введена в оборот на территории Республики Беларусь (далее – РБ) – переданы в ГИС «Электронный знак» (систему маркировки, далее – система) сведения о полученной обуви. Данные могут быть переданы с помощью личного кабинета системы маркировки или с помощью АРІ из Вашей учетной системы. Ниже приведен порядок действий пользователя с использованием кабинета ГИС «Электронный знак».

Если Вы приобрели с 01.11.2021 года обувь в РФ с целью ее дальнейшей реализации на территории РБ (у экспортера РФ) Вам необходимо выполнить следующие действия:

1. Ознакомьтесь с настоящей инструкцией и информацией на сайте оператора в разделе Обувь по адресу в сети Интернет <u>https://www.datamark.by/</u> (далее – сайт оператора), а также с инструкцией по эксплуатации кабинета, которую Вы получили при регистрации в ГИС «Электронный знак».

2. Осуществите вход в свой кабинет участника системы <u>https://i.datamark.by</u> (для входа можете воспользоваться функцией Вход на сайте оператора). Укажите реквизиты доступа, полученные при регистрации (имя пользователя – адрес Вашей электронной почты, пароль).

**3.** Выберите операцию для ввода в оборот на территории РБ полученного маркированного товара (в пункте меню Отчет о маркировке выберите режим «Ввод в оборот»):

| Топары               | ввод в оборот 🗮 список отчетов (авод в оборот) |                  |
|----------------------|------------------------------------------------|------------------|
| Заказ надов          |                                                |                  |
| Отчет о маркировке 🔸 | Обуеь                                          |                  |
| 🗑 Manaka             |                                                |                  |
| 🛥 Odyms              | Причина                                        |                  |
| 🛗 ука                |                                                |                  |
| Остатни              | 🗓 Выбор файла с кодами                         | Ручной ввод кодо |
| ன Пеод е оборот      | Файлас 0 роскта 0 85                           |                  |
| Onpressioname        | S Ductors                                      | ОТПРАВИТЬ        |
| 😂 Arperaijas         |                                                | <u></u>          |
| Kortpartia           |                                                |                  |
| 📭 Опружа             |                                                |                  |
| Смена владельная     |                                                |                  |
| Criscaeour           |                                                |                  |
| Hanonaonanee         |                                                |                  |
| инентаризации        |                                                |                  |
|                      |                                                |                  |
| Карточка товара      |                                                |                  |
| Справоченики         |                                                |                  |

4. Заполните форму ввода, укажите:

- группу: Обувь
- причину, по которой вводите товар в оборот в РБ: Ввоз из стран ЕАЭС
- страну экспорта (из которой ввезен товар): Россия

- дату и номер документа, подтверждающего приобретение товара у поставщика РФ: дату и номер товарной накладной или иного документа, например, номер чека, в случае приобретения за наличный расчет в рамках рыночной торговли в РФ

- введите коды маркировки: с помощью сканера прочитайте коды маркировки с каждой пары обуви.

Для отправки в систему выполните действие «ОТПРАВИТЬ».

| 100 Tons                                                                                                    | ingen af l                                    | FT PROM                          |                                                                                                    | E 0.0/71                                                                           |                                    |
|----------------------------------------------------------------------------------------------------|-----------------------------------------------|----------------------------------|----------------------------------------------------------------------------------------------------|------------------------------------------------------------------------------------|------------------------------------|
|                                                                                                    | an ename                                      | E SEOM                           | nonenen Ernenen ersenen (seett no                                                                                                    | 809901)                                                                            |                                    |
|                                                                                                    | егоморыцовне +                                | Оруппа<br>Обува                  |                                                                                                    |                                                                                    |                                    |
| Were Marrie                                                                                                    | 000                                           | - 25/67                          |                                                                                                    |                                                                                    |                                    |
| - Olive                                                                                                    | D-                                            | Вися на стр                      | Dail EADC                                                                                                    |                                                                                    | 15                                 |
| 間 yx1                                                                                                    |                                               |                                  |                                                                                                    |                                                                                    |                                    |
| B 979                                                                                                    | all mar -                                     | Poposte                          | Amount and Amount and Am                                                                                                    | *dam assignments, manufacture questioners restorationed tobacts<br>01.11.2021      | ×                                  |
| Here                                                                                                    | n n moonr                                     | *repairs are                     | system in the state of the state of the stat | 54                                                                                 |                                    |
| City                                                                                                    |                                               | -25                              |                                                                                                    | ×                                                                                  |                                    |
| A                                                                                                    |                                               |                                  |                                                                                                    |                                                                                    |                                    |
|                                                                                                    | it glass where                                |                                  |                                                                                                    |                                                                                    | Ручной ввод коди                   |
| 011                                                                                                    | Plot Ballin                                   | anon wor                         | DOB MAPSOPODICH                                                                                                    |                                                                                    |                                    |
| Cher                                                                                                    | NE RITUDITING                                 | Orterren                         | The second state of the second state of the se |                                                                                    |                                    |
| 3: 9mm                                                                                                    | 123311111                                     | 01040000                         | 49400642921314)Ldt.020_q0117FD00925gptAvid                                                                                                    | DNEXROPLEV.CAPUHHOUROL200F2M842/WVPUMA87669                                        | enmister wegenpositi               |
| 20 Mar                                                                                                    | KUTG-DODGHHHH                                 | 2                                |                                                                                                    |                                                                                    |                                    |
|                                                                                                    | in the second second                          |                                  | Waterrighten and an end and an                                                                                                    |                                                                                    |                                    |
| idean                                                                                                    | A R D R R R R R R R R R R R R R R R R R       | - 10P FUTL -0                    |                                                                                                    |                                                                                    | <b>Desirement</b>                  |
| 2020-02.00                                                                                                    | entro esta esta esta esta esta esta esta esta | in the s                         | HERD MARK DE DATAMAR DOOR DATAMENTO DE L'UNITED                                                                                                    |                                                                                    | Real of                            |
| 100 Hons<br>1000-01-0-0<br>100 Hons                                                                                                    |                                               | 1                                | 01040004040084232191496-0.02                                                                                                    | Даталы<br>Код отран БАЭС адантырынация товара                                      | Helenaa                            |
| <ul> <li>は</li> <li>は</li> <li>に</li> <li>に</li></ul> |                                               | i<br>Miroro vago                 | 010400049400842921514(Lm.82                                                                                                    | Даталы<br>Кода отдане БАВС адлектифановцият тойадов<br>3                           | Asterna                            |
|                                                                                                    |                                               | I<br>I<br>Mitorio Hago<br>Antana | 0104600444600425219146Lm.02 (*)<br>nii<br>Transpressio                                                                                                    | Датала<br>Код отдан БАЗС адлятійфиклирні товара<br>1<br>отдок на отданные — 10 — 1 | Anderson<br>Anderson<br>Fan 1 (* ) |

Также, с помощью функции «Выбор файла с кодами», можно загрузить файл с полными кодами маркировки в формате \*txt.

| Timape                          | 🔄 ввод в оборат 🛛 🚍 списак отчетав (ввод в оборат) |                                                                                                    |                  |
|---------------------------------|----------------------------------------------------|----------------------------------------------------------------------------------------------------|------------------|
| Orier a Mapapole                |                                                    |                                                                                                    |                  |
| Worker                          | Coyas<br>Chronie                                   |                                                                                                    |                  |
|                                 | Beox Hall CTIPHE EAGL                              | -Paris Versional de la contracta de la contracta de la contracta de la contracta de la contracta de la contract |                  |
| C Octation                      | Россия                                             | 01.11.2021                                                                                                    | ×                |
| Confine and the second          | 015-658 ×                                          |                                                                                                    |                  |
| 😝 Arpenaum<br>🕂 Kompanna        | indu com a sugar                                   |                                                                                                    | Ручной ввод нодо |
| . Orrpyses                      | Rontwop oppments dealine                           |                                                                                                    |                  |
| Constanting                     | Seattary (Seattary                                 |                                                                                                    | OTTIPABIITI      |
| E Heronassamm                   |                                                    |                                                                                                    |                  |
| 💼 Иншитариазан<br>Нерединал     |                                                    |                                                                                                    |                  |
| 🗐 Kastona Tamba<br>📰 Staamoreen |                                                    |                                                                                                    |                  |

Справочно: для успешного ввода в оборот средств идентификации российского образца необходимо просканировать с помощью 2D сканера полный код маркировки (код маркировки = КИ + «криптохвост». Код идентификации товара (КИ) – это строка из первых 31 символов кода маркировки).

Обращаем Ваше внимание, что выгрузка в личном кабинете ИС «Честный знак» РФ не содержит «криптохвост».

Передача всей полученной поставки одним документом (одним отчетом на всю товарную накладную) не требуется. Вы можете передавать сведения частями, отдельными отчетами по мере обработки (сканирования кодов маркировки). Количество передаваемых кодов маркировки в каждой части может быть любым, на Ваше усмотрение. При передаче каждой части заполняете указанные выше поля и коды маркировки, не переданные в предыдущих частях (просканированные средства идентификации).

5. Убедитесь, что подлинность указанных Вами кодов маркировки подтверждена оператором РФ, и Ваш товар введен в оборот на территории РБ, имеет соответствующий статус «Введен в оборот в РБ», который отображается мобильным приложением «Электронный знак», а также в карточке товара в личном кабинете.

Для этого выберите закладку «Список отчётов (ввод в оборот)». В данном списке будут отображены все переданные Вами отчеты.

| Topap                      | PRI .                                | 🗐 ВВОД 8 ОБОРОТ     | СПИСОК ОТЧЕТОВ (ВВОД В<br>ОБОРОТ)    |                    | Q. House   | 5                      |
|----------------------------|--------------------------------------|---------------------|--------------------------------------|--------------------|------------|------------------------|
| <ul> <li>Otvert</li> </ul> | го марки •                           | Отправлено -        | Идентификатор                        |                    | Состояние  | Обновляно              |
| Manor                      | ко                                   | 28.10.2021 15:16:23 | f458596b-55b6-41b6-b84b-37610df6c5b8 |                    | Вытолнин   | 28.10.2021             |
| et Côyns                   | é –                                  | 28.10.2021 14:29:18 | d2850608-e080-4d30-9c68-c5e777481605 |                    | (Выполнен) | 28.10.2021             |
| Di Octati                  | жи                                   | 28.10.2021 14:25:55 | 1c197638-0fa5-4c03-bd91-c81468e56af6 |                    | Вылолнен   | 28.10.2021             |
| 📑 Brina r                  | п оборот                             | 28.10.2021 14:25:21 | 88284847-2d15-4404-6571-3a0e90e506d2 |                    | Вылолнен   | 28.10.2021             |
| Cripio                     | NUCCESSION OF THE SECOND             | 15 10.2021 08:14:33 | 52419eb0-1acc-49f0-baab-008af2337f87 |                    | Выполнен   | 15,10.2021<br>08:14:33 |
| Ho m                       | рикты                                |                     |                                      | Строк на странице: | 15 - 1-5ия | 5                      |
| 🗭 Orrpy                    | 98                                   |                     |                                      |                    |            |                        |
| 🛱 Danis                    | a nautiuneda                         |                     |                                      |                    |            |                        |
| 🖾 Crisco                   | 0.000                                |                     |                                      |                    |            |                        |
| 团 Menar                    | пирование                            |                     |                                      |                    |            |                        |
| 💼 Vice                     | наркоарт                             |                     |                                      |                    |            |                        |
| Анформар<br>О с            | iat<br>Histolike <sub>10,11,63</sub> |                     |                                      |                    |            |                        |

Просмотрите результат обработки каждого отчета, выберите отчет (нажав кнопкой мыши), убедитесь, что отсутствуют сведения об ошибочных позициях, т.е. все коды маркировки, переданные в данном отчете, подтверждены оператором РФ и введены в оборот в РБ - отображены сведения о количестве успешных позиций (товаров, введенных в оборот).

| 10 H           | Territoria<br>Territoria | 🛙 впод в окорот     | <ul> <li>список отчетов (ввод в<br/>оборот)</li> </ul>                                 |                    | Q, Direct   |            |
|----------------|--------------------------|---------------------|----------------------------------------------------------------------------------------|--------------------|-------------|------------|
|                |                          | Отправлено -        | Masserudsscarup                                                                        |                    | Cottonne    | Обновлено  |
|                |                          | 28.10.2021 16:41:04 | 99e84273-5415-4516-be18-c1248cfc7def                                                   |                    | (11000000)  | 28.10.2021 |
| 1              |                          | 28102021151628      | (458595b) 55b6-41b6-b840-376100f6c5b8                                                  | _                  | (1111111)   | 28.10.2021 |
| 前              |                          | 20 10 2021 14 29 10 | Отправлени: 28 10.2021 16:41:04<br>Идентификатор: 99e84773-5415-4518-be18-c1248cfc7def | - 10               | (11122310)  | 28.10.2021 |
| 15             |                          | 28.10.2023 14:25:55 | CONTRACTOR OF THE ALL OF ALL OF                                                        | -                  | (1111111)   | 28.10.2021 |
| 12             |                          | 28.10.2021 14:25:21 | izyneant                                                                               | -                  |             | 28.10.2021 |
| - <del>1</del> |                          | 1510 2021 08 14 15  |                                                                                        | TAKONITA           | (10000000)  | 14(25:21)  |
|                |                          |                     | an binn a Vernan                                                                       | SARPEITE           |             | 051439     |
| ÷              |                          |                     |                                                                                        | строк на странице: | 15 - 1-0 40 | 0 3 3      |
| 13             |                          |                     |                                                                                        |                    |             |            |
| -83            |                          |                     |                                                                                        |                    |             |            |
|                |                          |                     |                                                                                        |                    |             |            |
| 0              | O DATE NO.               |                     |                                                                                        |                    |             |            |

В противном случае, при наличии количества ошибочных позиций (кодов маркировки), необходимо получить перечень ошибочных кодов маркировки и проанализировать причину. Для этого воспользуйтесь операцией «Загрузить

детали», просмотрите коды маркировки и причину, по которой системой данный код отнесен к ошибочным.

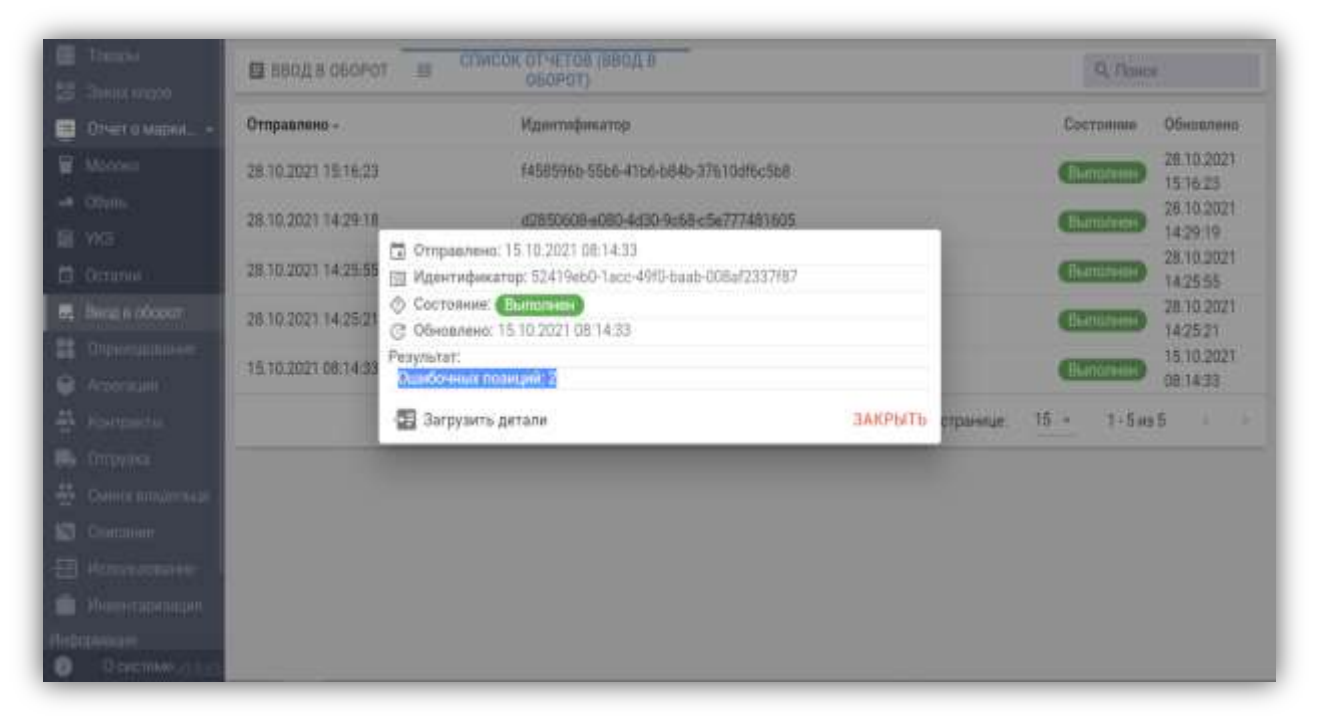

Если в описании причины содержится текст «Не подтверждено оператором», это означает, что по данным оператора РФ (ИС «Честный знак») данный код не подтвержден как допустимый для оборота в РБ.

Такой товар не является маркированным, по данным фактам Вам следует обратиться к поставщику товара.

Если причина ошибки Вам не понятна, обратитесь в службу технической поддержки системы маркировки.

**6**. Проверку подлинности кодов маркировки Вы можете выполнить, воспользовавшись мобильным приложением «Электронный знак», в т.ч. до ввода товара в оборот.

ВНИМАНИЕ. Мобильное приложение «Честный знак» не предназначено для подтверждения подлинности кодов маркировки РФ для ввода в оборот товара на территории РБ, использовать следует мобильное приложение «Электронный знак».

При сканировании кодов маркировки мобильным приложением «Электронный знак» информация отображается цветом, соответствующим состоянию данного кода маркировки с учетом подтверждения его подлинности ИС «Честный знак».

Отображение сведений зеленым цветом говорит о том, что товар находится в обороте в РБ, желтым – допускается для ввода в оборот в РБ, красным цветом – товар не может быть введен в оборот в РБ (либо выбыл, либо не подтверждена подлинность кода маркировки, либо нет сведений о товаре в каталоге).